# SUOMI**SPORT**

3.3.2022

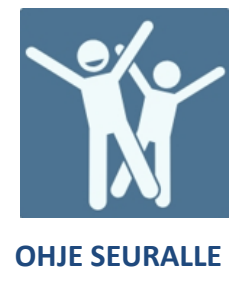

### **NIPPUOSTON OHJE**

1. Mene osoitteeseen www.suomisport.fi ja kirjaudu organisaatiokäyttäjänä sisään Suomisporttiin ja siirry seuran sivulle.

2. Aloittaaksesi klikkaa sivun ylälaidasta Toiminta ja Ostaminen liikkujille tai Toiminnan työkaluista Ostaminen liikkujille.

| SUOMI <b>SPORT</b> | SEURAN ETUSIVU                                           | HALLINTO                                                      | ~ (          |                                        | KEHITTÄMINEN                    | ~             |
|--------------------|----------------------------------------------------------|---------------------------------------------------------------|--------------|----------------------------------------|---------------------------------|---------------|
|                    | t →<br>iyttöön -                                         | Seuran tapahtun<br>Ryhmat<br>Ryhmien data<br>Ostaminen liikku | nat<br>Jille |                                        |                                 |               |
|                    | HALLINNON TYÖKALUT                                       |                                                               |              | TOIMINNA                               | N TYÖKALUT                      |               |
| Jas<br>Seu         | enluettelo<br>ran kaikki jäsenet + Lataa jäsenluet       | telo >                                                        | 488          | Seuran tapahtun<br>Luo tapahtumia • Ta | <b>nat</b><br>apahtumien tiedot |               |
| jās                | <b>enluokat</b><br>nluokkien tiedot ja hallinta          |                                                               | pOq          | Ryhmät<br>Ryhmien tiedot ja h          | allinta                         |               |
| Raj                | <b>portit</b><br>kujat * Tilitysraportit * Taloushallint | × •                                                           | al           | Ryhmien data<br>Liikkuminen • Ryhm     | iien maksut                     | $\rightarrow$ |
| Me<br>My           | riittien myöntäminen<br>onnä meriittejä liikkujille      |                                                               | Ê            | Ostaminen liikku<br>Ostamaan • Ostosk  | <b>jille</b><br>ori * Tilaukset | )             |

#### Yksilajiseurassa valitse seuraavaksi ostamaan

| ΤΟΙΜΙΝΝΟΤ                                 |   |
|-------------------------------------------|---|
| <mark>Ostamaan</mark><br>Osta liikkujalle | > |
| Ostoskori<br>Ostoskori seuran ostoille    | > |
| Tilaukset                                 |   |

Ostaminen liikkuiille

Monilajiseuroissa valitse lajijaosto jonka liikkujille olet ostamassa ja sen jälkeen Ostamaan

#### Valitse jaosto

Valitse, minkä jaoston tietoja haluat katsoa

| Lentopallo, Beach volley<br>Suomen Lentopalloliitto ry    |  |
|-----------------------------------------------------------|--|
| Lentopallo, vain vakuutusostot<br>Pohjola Lentopalloturva |  |
| Maskun Kataja<br>Suomen Urheiluliitto ry                  |  |

Suomisport tukisivusto tuki.suomisport.fi

Suomisport asiakaspalvelu Arkisin klo 8-16 suomisport@olympiakomitea.fi

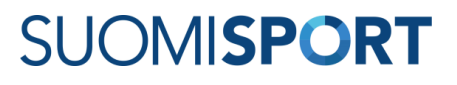

## 3. Valitse mitä olet liikkujille hankkimassa. Samaan nippuun voi koota **VAIN** saman lisenssin ja vakuutuksen liikkujia!

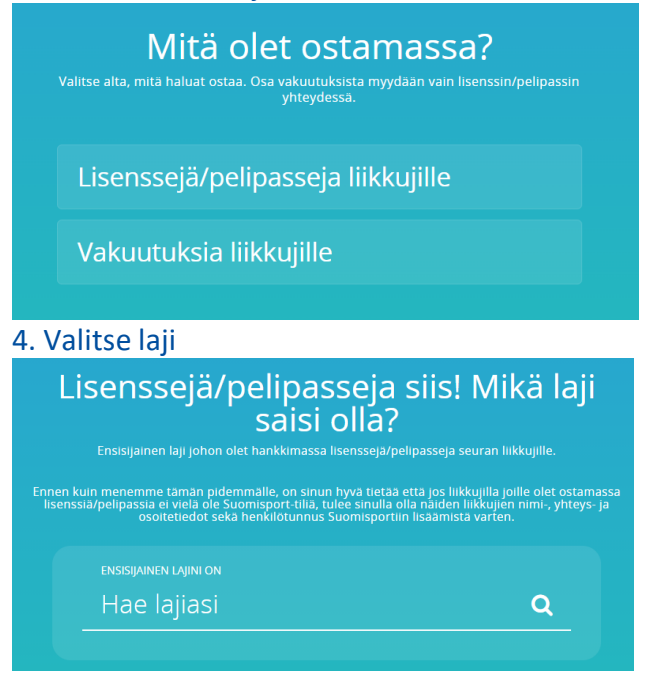

4. Valitse kaikille nipun liikkujille lisenssi. Yhteen nippuun voit koota liikkujat, joilla on SAMAT valinnat lisenssin ja vakuutuksen suhteen.

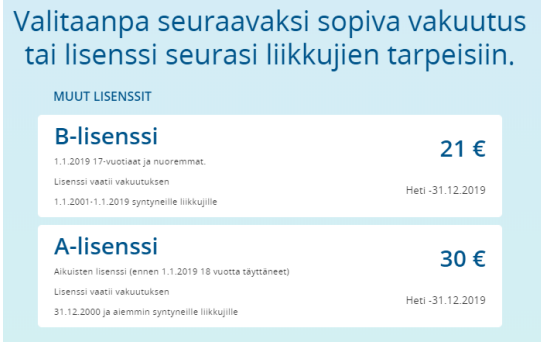

5. Valitse kaikille nipun liikkujille vakuutusturva. Tai jätä vakuutus valitsematta. Yhteen nippuun voit koota liikkujat, joilla on SAMAT valinnat lisenssin ja vakuutuksen suhteen.

| Tarvitsevatko liikkujat vakuutuksen?<br>Valtsemas laj ja lisensi vakuut vakuutuken. Vältse liikkujile sopilve vakuutus nyt tai kerro<br>melle että he jo hankkineet selaisen muualta. |                                                          |                                |  |  |  |
|----------------------------------------------------------------------------------------------------|----------------------------------------------------------|--------------------------------|--|--|--|
| <b>B1-vakuutus</b><br>1.1.2019 12-17 -vuotiaat.                                                                                                    |                                                          | <b>19 €</b><br>Heti-31.12.2019 |  |  |  |
| OP Vakuutus Oy                                                                                                    | Täysi tuoteseloste                                       | Vakuutusehdot                  |  |  |  |
| B2-vakuutus<br>1.1.2019 11 vuotiast ja nuoremmat. 82-Vakuutus<br>omavasuuta ja se on jäljempänä mainituissa tilai<br>lajiiittojen alaisissa urheilulajeissa.                          | – Sporttiturvassa ei ole<br>nteissa voimassa myös muider | <b>19 €</b><br>Heti-31.12.2019 |  |  |  |
| OP Vakuutus Oy                                                                                                    | Täysi tuoteseloste                                       | Vakuutusehdot                  |  |  |  |
| Liikkujat ovat jo hankkineet<br>vakuutuksen muualta.                                                                                                    |                                                          |                                |  |  |  |

#### 6. Lisää Suomisportiin rekisteröitynyt liikkuja nippuun

Voit hakea seuraan aiemmin liitettyjä liikkujia hakukentässä joko nimellä, tunnuksella (@-alkuinen) tai Sportti-id:llä.

7. Mikäli liikkujalla ei ole sidosta seuraan, voit hakea Suomisportissa olevista henkilöistä kohdasta "Hae liikkuja Suomisportista". Tällöin sinun tulee tietää henkilön Sportti-id ja sukunimi. Voit myös tuoda nippuun Suomisportissa olevia liikkujia "Tuo uusia liikkujia Excelistä"-toiminnolla valitsemalla sieltä "Haluan tuoda liikkujia Sportti-ID:n avulla". Voit käyttää tuontiin joko valmista tuontipohjaa tai mitä tahansa Exceliä, jossa on ensimmäisinä sarakkeina tuontimallin mukaiset sarakkeet: "Sportti-id" ja "Sukunimi".

| Keille liikkujille olet ostamassa?   Wyt on vuorosa se hieman työlämpi vaihe. Etsi ja valites Suomisportista ne liikkuja, jolli<br>sotamassi liensispielipaisa ja valitus vuorispielise iei os viei Suomisporti liikkuja<br>voi lisätä liikkuja tiedot Suomisportiin ja kusun tulia katsomaan omaa tiliaan.   Etsi tai luo liikkuja Valitut liikkuja |                                                                                                    |
|----------------------------------------------------------------------------------------------------|----------------------------------------------------------------------------------------------------|
| Etsi liikkujia seurasta Alueen testiseura<br>Etsi nimellä, tunnuksella tai Sportti-ID:llä Q                                                                                                    | Olet tuomassa liikkujia Excel-<br>tiedoston avulla                                                                                                    |
| Kun lliikujaton valittu, volt siirtyä sauraavaan vaiheeseen. Etkö läytä lliikujaa seuraal<br>liikkujaistasta? Olethan varma? Tässä tapauksessa voit hakea liikkujia Suomisportista Sportti-ID:n<br>ja sukunimen avulla tai voit luoda uuden liikkujan lisäämällä hänen tetonsa Suomisportiin.                                                        | Tanka tominon avulla voit tuoda liikkuja napuun Exet-tedostosta.<br>Systetskäi Esetu kei oli auks-muodasi ja reketretskaa reisemerkijonjan<br>mukanen. Mikäli tuonista on viheitä, korjaa ososten kentä Exeelistä ja<br>tuo Erdesto uudelleen.<br>Sportsi-IDn ja sukunimen avulla voit tuoda napuun valin ja Suomisportista<br>olevia liikkuja. Lataa stellesi Exet-iporja, Johnovoi tistä liikkujen<br>sukunimejä Sportsi-ID. |
| Hae liikkuja Suomisportista                                                                                                    | Täysien tietojen avulla voit tuoda liikkujia, jotka eivät vielä ole Suomisportissa<br>ja myös olemassaolevia liikkujia. Lataa itsellesi Excel-pohja, johon voit lisätä<br>liikkujien täydet tiedot                                                                                                    |
| Luo uusi liikkuja                                                                                                    | Valitse, haluatko tuoda liikkujia Sportti-ID:llä vai täysillä tiedoilla.<br>Haluan tuoda liikkujia Sportti-ID:n avulla                                                                                                    |
| Tuo uusia liikkujia Excelista                                                                                                    | Haluan tuoda liikkujia täysillä tiedoilla                                                                                                    |
| Liikkujat valittu, eteenpäin                                                                                                    | Peruuta                                                                                                    |

HUOM! Lisättäessä henkilöä pakollisia tietoja ovat:

\* Etu- ja sukunimi, henkilötunnus (jos ei suomalaista hetua niin syntymäaika sekä kansalaisuus)

\* Matkapuhelinnumero tai sähköpostiosoite (mikäli liikkuja on lapsi jolla ei ole omaa puhelinnumeroa tai sähköpostiosoitetta, tarvitaan lapsen aikuisen huoltajan tiedot.)

Liikkujan / vanhemman sähköpostiin lähtee ilmoitus henkilön tietojen lisäämisestä palveluun.

8. Kun liikkujat on valittu nippuun lisätään nippu seuran ostoskoriin, josta esim. rahastonhoitaja voi sen käydä maksamassa.

9. Kun nippuun kootut lisenssit on maksettu, maksutiedot näkyvät liikkujan profiilissa.